# Indholdsfortegnelse

| Generelt for scanningsprogrammet:                                                       | 2  |
|-----------------------------------------------------------------------------------------|----|
| Specielt for scanningstype 'DAO DIREKTE' pakker                                         | 3  |
| Pakker med en gul label:                                                                | 4  |
| Ukendte pakker:                                                                         | 4  |
| Kontrol filen:                                                                          | 5  |
| Hvis man scanner en ukendt pakke med 'Automatisk valg',                                 | 9  |
| Nogle pakker skal håndteres specielt                                                    | 13 |
| Pakken skal sendes med post                                                             | 13 |
| Pakken skal returneres til leverandøren:                                                | 14 |
| En korrekt modtaget pakke:                                                              | 15 |
| Nogle pakker skal scannes et andet sted end der hvor de egentlig skal distribueres fra: | 16 |
| For stor til DAO Direkte                                                                | 19 |
| Nyttige stregkoder:                                                                     | 20 |
| Billeder af egne pakkelabels:                                                           | 22 |
| Nogle eksempler på pakker, der kan scannes med denne version af programmet:             | 25 |

# **Generelt for scanningsprogrammet:**

Der henvises til en selvstændig manual.

Manualerne kan ses fra scanningsprogrammet i 'Hjælp' menuen. Der er 2 menupunkter:

Manual generel

Manual (F1)

# **Specielt for scanningstype 'DAO DIREKTE' pakker**

| )pstart:                                                                                                    |                                                                                                    |              |             |                               |
|----------------------------------------------------------------------------------------------------|----------------------------------------------------------------------------------------------------|--------------|-------------|-------------------------------|
| III Erritsø: Modtagelse af DAO DIREKTE pakker<br>Afslut Indstillinger Hjælp                                                                                                    |                                                                                                    |              |             | _ 🗆 ×                         |
| DAO                                                                                                    |                                                                                                    |              | Automatis   | c valg                        |
| distribution                                                                                                    |                                                                                                    |              | DAO NAT     | X-PRESS                       |
| <rutenummer></rutenummer>                                                                                                    |                                                                                                    |              | Retur fra D | AO                            |
| <modtagernavn></modtagernavn>                                                                                                    |                                                                                                    |              | Retur fra k | unde                          |
| <kommentar></kommentar>                                                                                                    |                                                                                                    |              | DAO DIRE    | KTE 6                         |
| Spørg efter kundenummer ved ukendte pakker                                                                                                    | Alticl printe pakkelabel                                                                                                    |              | DAO PAKK    | ESHOP 3                       |
| <ul> <li>Lille pakke</li> <li>Stor pakke</li> <li>Scan også tjekkoden</li> </ul>                                                                                                    |                                                                                                    | 6            | Retur fra p | akkeshop                      |
| 11:01:34: Der er 6 pakker, der endnu ikke er modtaget.<br>11:01:34: Saxo=4 pakke(r) ikke modtaget<br>11:01:34: iMusic=2 pakke(r) ikke modtaget<br>11:01:34: Henter oversigt over pakker der endnu ikke er mod                                                                                             | dtaget                                                                                                    |              | <u> </u>    | Upload<br>log fil<br>Download |
|                                                                                                    |                                                                                                    |              |             | kontrol fil                   |
| Music; 7900800364780; Anders Andersen; Andersensgade 1<br>Music; 7900800364797; Børge Børgesen; Børgesensvej 1; 3<br>Saxo; 7000800113378; Hans Hansen; Hansensvej 2a 1.th.; 3<br>Saxo; 7000800113379; Peter Petersen; Petersensvej 22; 309<br>Saxo; B7900800291100; Niels Nielsen; Nilsens Have 28, 1.; 3 | 1; 309XXX-21 (BK)<br>09XXX-21<br>309XXX-21<br>9XXX-21 NB. Ny ruteopl. B71432, 281XX<br>309XXX-21 - Skal sendes med post HUS | <<br>< porto |             | Overfør                       |
| Saxo; C7000800292063; Jens Jensen; Jensenvænget 3; 309                                                                                                    | XXX-21 Skal returneres til SAXO                                                                                             |              | _           | til EKL<br>Opdater            |
|                                                                                                    |                                                                                                    |              |             | listen                        |

Indtastningsfeltet øverst i vinduet viser den scannede stregkode (Hvis scanneren strejker, kan man også indtaste pakkenummeret i dette felt).

<RuteNummer> viser rutenummeret, 'Ukendt tur' eller eventuel anden fejlmelding.

<Modtagernavn> viser navn på modtageren eller 'Ukendt pakke'.

<**Kommentar**> viser pakkenummeret eventuelt efterfulgt af en besked – eller en fejlmelding.

Lille pakke / Stor pakke bruges til at markere pakkestørrelse INDEN scanning af pakken. Systemet kvitterer med forskellige lyde for ok scanning af lille og stor pakke. Efter hver scanning skifter systemet automatisk tilbage til 'Lille pakke'. Se senere under punktet ' Pakker med en gul label'.

Log vinduet vil vise handlinger efterhånden som de udføres – eller en fejlmelding.

Status vinduet viser hele tiden hvad der endnu ikke er scannet.

5. januar 2016

#### Pakker med en gul label:

Hvis man scanner en pakke, der er markeret med en **gul label** 'Stor pakke', skal den gule label scannes først. Det vil markere feltet 'Stor pakke', så der kan laves en speciel afregning for levering af den scannede pakke. Alle pakker scannes som 'Lille pakke' medmindre andet oplyses. Det betyder at alle store pakker, skal have påført gul label, der skal scannes før pakken scannes.

NB. Pakken får den aktuelle markering af Lille / Stor pakke, så pakken kan skifte status ved en ekstra scanning. Skulle det være blevet forkert ved denne scanning, kan man sætte den rigtige markering og scanne igen. Pakken vil så skifte status selvom der kommer en 'rød skærm' fejlmelding om at pakken allerede er scannet.

Når markeringen 'Stor pakke' har været markeret, vil den automatisk blive ændret til 'Lille pakke' igen, når pakken er scannet. Det er for at sikre, at det kun er pakker med gul label, der bliver markeret som stor pakke. (Man kan dog tvinge en pakke til at blive scannet som stor pakke ved manuelt at vælge tjekboksen 'Stor pakke'. Efter scanning af pakken vil markeringen automatisk blive ændret til 'Lille pakke' igen.

#### Ukendte pakker:

Hvis man scanner en pakke, hvor vi ikke har modtaget data fra leverandøren, vil programmet selv oprette en pakkelinje på serveren, men der vil komme en 'rød skærm' alarm med besked om hvordan pakken skal håndteres (se eksempel senere i dokumentet)

Hvis der er sket ændringer i ruteoplysninger til pakken, vil der blive udskrevet en pakkelabel i forbindelse med scanningen (se eksempel senere i dokumentet).

#### Kontrol filen:

For de scanningssteder der bruger kontrol filen, vil der inden opstart af programmet være mulighed for at hente filen fra serveren. Det gør man normalt første gang man starter programmet til en ny dag:

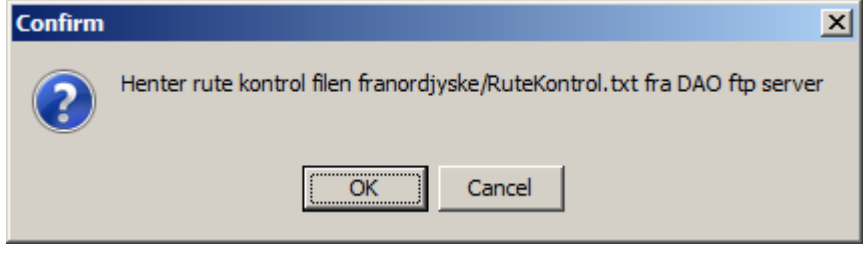

#### Man kan se i status vinduet om filen blev hentet.

10:23:38: 1105 linier indlæst til 2015-03-05.

10:23:38: RuteKontrol.txt indlæses.

Der vil komme en alarm lyd, hvis filen ikke indeholder de forventede data.:

10:27:19: Fandt ingen linier til 2015-03-05. 10:27:19: RuteKontrol.txt indlæses.

Hvis pakkens ruteoplysning ikke findes i kontrol filen vises dette i skærmbilledet:

| 🛄 Nordjyske Distribution test: LOKAL Modtagelse af DAO DIREKTE pakker                                                                                                    |                     |
|----------------------------------------------------------------------------------------------------|---------------------|
| Afslut Indstillinger Hjælp                                                                                                    |                     |
| distribution Nulstil                                                                                                    | Automatisk valg     |
|                                                                                                    | DAO NAT X-PRESS     |
| 309XXX-21 -> Køreliste ikke i kontrolfil                                                                                                    | Retur fra DAO       |
| Søren Sørensen                                                                                                    | Retur fra kunde     |
| 00553915076633556522                                                                                                    | DAO DIREKTE 5       |
| Spørg efter kundenummer ved ukendte pakker 🛛 🗏 Altid printe pakkelabel                                                                                                    | DAO PAKKESHOP       |
| Scan også tjekkoden 5                                                                                                    | Retur fra pakkeshop |
| 11:44:26; Søren Sørensen; Forkert køreliste ; B86004 -> Køreliste ikke i kontrolfil<br>11:44:26; 00553915076633556522; Søren Sørensen; Lille pakke                                                                                                    | Upload              |
| 11:44:00: Der er 6 pakker, der endnu ikke er modtaget.<br>11:44:00: Schenker=1 pakke(r) ikke modtaget                                                                                                    | Download            |
| 11:44:00: Saxo=4 pakke(r) ikke modtaget                                                                                                    | kontrol fil         |
| 11:44:00: Hontor oversist over pakker der endnu ikke er medtaget                                                                                                    |                     |
| iMusic; 7900800364797; Børge Børgesen; Børgesensvej 1; 101-7-0-0-300<br>Saxo; 7000800113378; Hans Hansen; Hansensvej 2a 1.th.; 101-7-0-0-300<br>Saxo; 7000800113379; Peter Petersen; Petersensvej 22; 101-7-0-0-300 NB. Ny ruteopl. B71432, 281XXX<br>Saxo; B7900800291100; Niels Nielsen; Nilsens Have 28, 1.; 101-7-0-0-300 - Skal sendes med post HUSK porto |                     |
| Saxo; C7000800292063; Jens Jensen; Jensenvænget 3; 101-7-0-0-300 Skal returneres til SAXO                                                                                                    | Overfør<br>til EKL  |
|                                                                                                    | Opdater<br>listen   |
|                                                                                                    |                     |

Man klikker 'Nulstil' for accept og er klar til næste scanning. Pakken håndteres efter de udleverede instrukser.

| 🛄 Nordjyske Distribution test: LOKAL Modtagelse af DAO DIREKTE pakker                                                                                                    |                                           |
|----------------------------------------------------------------------------------------------------|-------------------------------------------|
| Afslut Indstillinger Hjeelp<br>DARO<br>distribution                                                                                                    | Automatisk valg                           |
| 501-0-0-040x -> Ny køreliste: 501-0-0-040                                                                                                    | DAO NAT X-PRESS<br>Retur fra DAO          |
| Hans Hansen                                                                                                    | Retur fra kunde                           |
| 7000800113378                                                                                                    | DAO DIREKTE                               |
| <ul> <li>Spørg efter kundenummer ved ukendte pakker</li> <li>Lille pakke</li> <li>Stor pakke</li> <li>Scan også tjekkoden</li> <li>Altid printe pakkelabel</li> <li>4</li> </ul>                                                                                                    | DAO PAKKESHOP<br>Retur fra pakkeshop      |
| 11:48:03; Hans Hansen; Forkert køreliste ; 94013 -> 501-0-0-0-040<br>11:48:03; 7000800113378; Hans Hansen; Lille pakke<br>11:47:56: Der er 5 pakker, der endnu ikke er modtaget.<br>11:47:56: Saxo=4 pakke(r) ikke modtaget<br>11:47:56: iMusic=1 pakke(r) ikke modtaget<br>11:47:56: Henter oversigt over pakker der endnu ikke er modtaget<br>11:46:22: 7000800113378: Hans Hansen: Lille pakke | Upload<br>log fil Download<br>kontrol fil |
| iMusic; 7900800364797; Børge Børgesen; Børgesensvej 1; 101-7-0-0-300<br>Saxo; 7000800113379; Peter Petersen; Petersensvej 22; 101-7-0-0-300 NB. Ny ruteopl. B71432, 281XXX<br>Saxo; B7900800291100; Niels Nielsen; Nilsens Have 28, 1.; 101-7-0-0-300 - Skal sendes med post HUSK porto<br>Saxo; C7000800292063; Jens Jensen; Jensenvænget 3; 101-7-0-0-300 Skal returneres til SAXO              | Overfør<br>til EKL<br>Opdater<br>listen   |

Hvis pakkens ruteoplysninger skal ændres ud fra kontrol filens oplysninger vises dette på skærmen:

Og der bliver udskrevet en rutelabel:

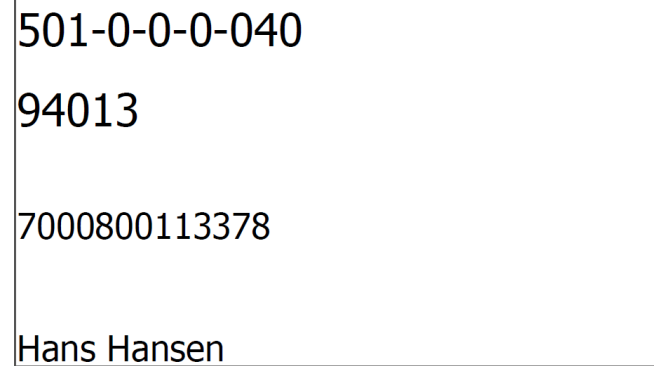

#### Hvis samme pakke scannes igen:

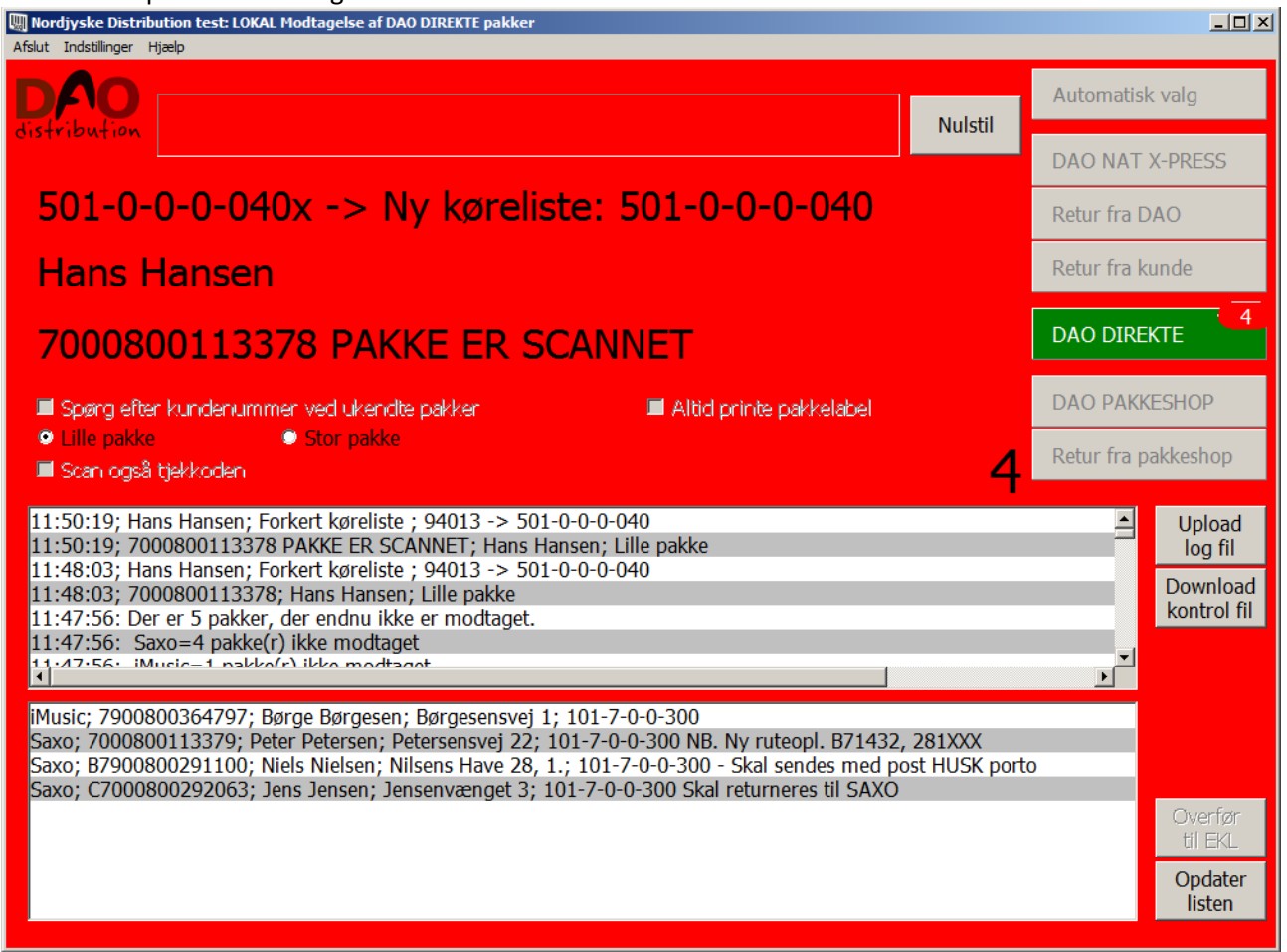

Man klikker 'Nulstil' for at være klar til næste scanning.

Her bliver der også printet en label:

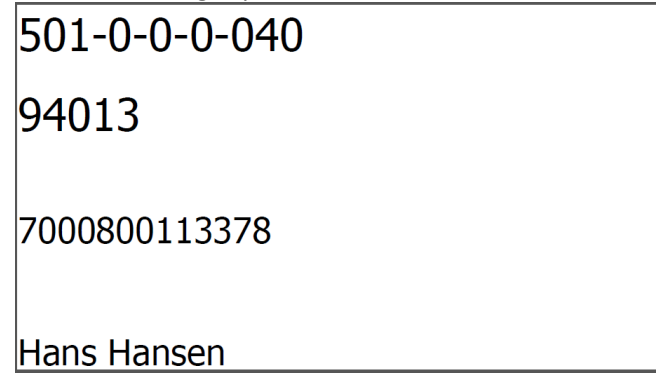

Hvis der ikke printes label kommer en alarm:

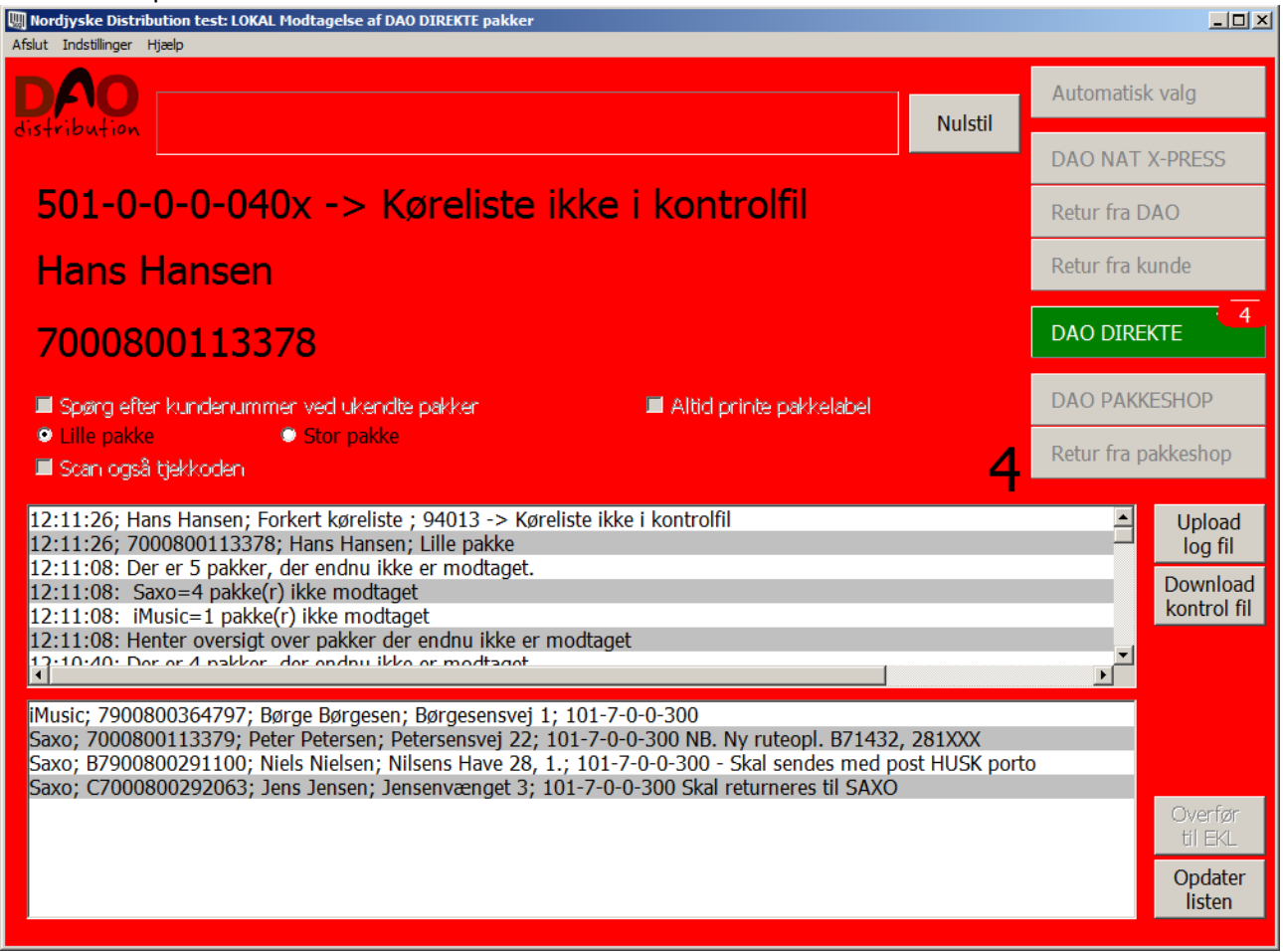

Man klikker 'Nulstil' for at være klar til næste scanning. Pakken håndteres efter de udleverede instrukser.

Denne situation kan opstå hvis man har fravalgt printer i konfigurationsfilen. Det kan f.eks. være nødvendigt hvis printeren er defekt. Så kan man sikre sig en alarm på denne måde.

## Hvis man scanner en ukendt pakke med 'Automatisk valg',

kommer der en fejlmelding:

| W Erritsø: Modtagelse af DAO DIREKTE pakker<br>Afalut Indstillinger Hiælo                                                                                                    |                                  | <u> </u>                              |
|----------------------------------------------------------------------------------------------------|----------------------------------|---------------------------------------|
| DAO<br>Nultil                                                                                                    | Automatisk valg                  |                                       |
| distribution                                                                                                    | DAO NAT X-PRE                    | SS 2                                  |
|                                                                                                    | Retur fra DAO                    |                                       |
|                                                                                                    | Retur fra kunde                  |                                       |
| Pakken kan ikke scannes med automatisk valg                                                                                                    | DAO DIREKTE                      | 6                                     |
| Spørg efter kundenummer ved ukendte pakker       Altid printe pakkelabel         • Lille pakke       • Stor pakke         • Scan også tjekkoden       6                                                                                                    | DAO PAKKESHO<br>Retur fra pakkes | )P<br>3<br>hop                        |
| Pakken kan ikke scannes med automatisk valg<br>11:01:34: Der er 6 pakker, der endnu ikke er modtaget.<br>11:01:34: Saxo=4 pakke(r) ikke modtaget<br>11:01:34: iMusic=2 pakke(r) ikke modtaget<br>11:01:34: Henter oversigt over pakker der endnu ikke er modtaget                                                 | Up<br>lo<br>Dow<br>kon           | oload<br>og fil<br>vnload<br>trol fil |
| <u>د</u>                                                                                                    |                                  |                                       |
| iMusic; 7900800364780; Anders Andersen; Andersensgade 1; 309XXX-21 (BK)<br>iMusic; 7900800364797; Børge Børgesen; Børgesensvej 1; 309XXX-21<br>Saxo; 7000800113378; Hans Hansen; Hansensvej 2a 1.th.; 309XXX-21<br>Saxo; 7000800113379; Peter Petersen; Petersensvej 22; 309XXX-21 NB. Ny ruteopl. B71432, 281XXX |                                  |                                       |
| Saxo; B7900800291100; Niels Nielsen; Nilsens Have 28, 1.; 309XXX-21 - Skal sendes med post HUSK porto<br>Saxo; C7000800292063; Jens Jensen; Jensenvænget 3; 309XXX-21 Skal returneres til SAXO                                                                                                    | Ove<br>til                       | erfør<br>EKL                          |
|                                                                                                    | Op<br>lis                        | odater<br>sten                        |

En alarm med beskeden: 'Pakken kan ikke scannes med automatisk valg'.

Man skal så ud fra pakketypen selv vælge hvilken programversion, der skal bruges til at scanne pakken. Man vælger programversion på knapperne øverst til højre i skærmbilledet ved at klikke på den knap, der passer til pakketypen.

Man skal så lige huske at vælge 'Automatisk valg' igen, når man er færdig med at scanne disse pakker, hvis man ønsker, at programmet igen selv skal skifte til det rigtige program ud fra scanning af pakkens stregkode.

Da det er en 'DAO DIREKTE' pakke, kan vi ikke levere pakken, når vi ikke har modtaget data fra leverandøren, så der kommer en anden fejlmelding:

| 🛄 Erritsø: Modtagelse af DAO DIREKTE pakker                                                                                                    |       |              | <u>_   ×</u>                                 |
|----------------------------------------------------------------------------------------------------|-------|--------------|----------------------------------------------|
| Afslut Indstillinger Hjælp                                                                                                    |       |              |                                              |
| DAO<br>distribution Nu                                                                                                    | Istil | Automatisk   | : valg                                       |
|                                                                                                    |       | DAO NAT 3    | X-PRESS                                      |
| Ukendt tur                                                                                                    |       | Retur fra D  | AO                                           |
| Ukendt pakke                                                                                                    |       | Retur fra ku | unde                                         |
| Pakke skal gemmes på lager - 7000800115581                                                                                                    |       | DAO DIRE     |                                              |
| Spørg efter kundenummer ved ukendte pakker 🖉 Altid printe pakkelabel                                                                                                    |       | DAO PAKK     | ESHOP 3                                      |
| Scan også tjekkoden                                                                                                    | 6     | Retur fra pa | akkeshop                                     |
| 11:09:37; Pakke skal gemmes på lager 7000800115581; Ukendt pakke; Lille pakke<br>11:09:23: Der er 6 pakker, der endnu ikke er modtaget.<br>11:09:23: Saxo=4 pakke(r) ikke modtaget<br>11:09:23: iMusic=2 pakke(r) ikke modtaget<br>11:09:23: Henter oversigt over pakker der endnu ikke er modtaget               |       |              | Upload<br>log fil<br>Download<br>kontrol fil |
| ×                                                                                                    |       | <b>•</b>     |                                              |
| iMusic; 7900800364780; Anders Andersen; Andersensgade 1; 309XXX-21 (BK)<br>iMusic; 7900800364797; Børge Børgesen; Børgesensvej 1; 309XXX-21<br>Saxo; 7000800113378; Hans Hansen; Hansensvej 2a 1.th.; 309XXX-21<br>Saxo: 7000800113379; Peter Petersen; Petersensvej 22; 309XXX-21 NB, Ny ruteonl. B71432, 281XXX |       |              |                                              |
| Saxo; B7900800291100; Niels Nielsen; Nilsens Have 28, 1.; 309XXX-21 - Skal sendes med post HUSK p<br>Saxo; C7000800292063; Jens Jensen; Jensenvænget 3; 309XXX-21 Skal returneres til SAXO                                                                                                    | orto  |              | Overfør<br>til EKL                           |
|                                                                                                    |       |              | Opdater<br>listen                            |

Pakken skal gemmes på lager og skal scannes igen næste dag, indtil der kommer data fra leverandøren - eller den aftalte tidsfrist for lagring er udløbet...

Pakken skal derefter håndteres efter de udleverede instrukser.

Hvis man scanner samme pakke igen (som det typisk vil ske næste dag), vil der også komme en fejlmelding, hvis data endnu ikke er kommet fra leverandøren:

| 💹 Erritsø: Modtagelse af DAO DIREKTE pakker                                                                                                    |                     |
|----------------------------------------------------------------------------------------------------|---------------------|
| Afslut Indstillinger Hjælp                                                                                                    |                     |
| DAO<br>distribution Nulstil                                                                                                    | Automatisk valg     |
|                                                                                                    | DAO NAT X-PRESS     |
| Ukendt tur                                                                                                    | Retur fra DAO       |
| Ukendt pakke                                                                                                    | Retur fra kunde     |
| 7000800115581 PAKKE ER SCANNET Skal stadig gemme                                                                                                    | DAO DIREKTE         |
| 🗏 Spørg efter kundenummer ved ukendte pakker 🛛 🗏 Altid printe pakkelabel                                                                                                    | DAO PAKKESHOP       |
| Scan også tjekkoden                                                                                                    | Retur fra pakkeshop |
| 11:10:30; 7000800115581 PAKKE ER SCANNET Skal stadig gemmes på lager 7000800115581; Ukendt pakke;<br>11:09:37; Pakke skal gemmes på lager 7000800115581; Ukendt pakke; Lille pakke<br>11:09:23: Der er 6 pakker, der endnu ikke er modtaget.<br>11:09:23: Saxo=4 pakke(r) ikke modtaget<br>11:09:23: iMusic=2 pakke(r) ikke modtaget<br>11:09:23: Henter oversigt over pakker der endnu ikke er modtaget | Lille pakl          |
| iMusic: 7000800364780: Anders Anderson: Andersonsgade 1: 300YYV-21 (BK)                                                                                                    |                     |
| Music; 7900800364797; Børge Børgesen; Børgesensvej 1; 309XX-21<br>Saxo; 7000800113378; Hans Hansen; Hansensvej 2a 1.th.; 309XX-21<br>Saxo; 7000800113379; Peter Petersen: Petersensvej 22: 309XX-21 NB, Ny ruteopl, B71432, 281XXX                                                                                                    |                     |
| Saxo; B7900800291100; Niels Nielsen; Nilsens Have 28, 1.; 309XXX-21 - Skal sendes med post HUSK porto<br>Saxo; C7000800292063; Jens Jensen; Jensenvænget 3; 309XXX-21 Skal returneres til SAXO                                                                                                    | Overfør<br>til EKL  |
|                                                                                                    | Opdater<br>listen   |

Pakken skal fortsat gemmes på lager og afvente data fra leverandøren.

Hvis data ikke er kommet fra leverandøren indenfor den aftalte tidsfrist:

| 🛄 Erritsø: Modtagelse af DAO DIREKTE pakker                                                                                                    |                                      |
|----------------------------------------------------------------------------------------------------|--------------------------------------|
| Afslut Indstillinger Hjælp                                                                                                    |                                      |
| distribution Nulstil                                                                                                    | Automatisk valg                      |
|                                                                                                    | DAO NAT X-PRESS                      |
| Ukendt tur                                                                                                    | Retur fra DAO                        |
| Ukendt pakke                                                                                                    | Retur fra kunde                      |
| 7000800115581 - Pakke skal sendes retur til Vejle                                                                                                    | DAO DIREKTE                          |
| 🗏 Spørg efter kundenummer ved ukendte pakker 🛛 🗏 Altid printe pakkelabel                                                                                                    | DAO PAKKESHOP                        |
| Clile pakke     Stor pakke     Scan også tjekkoden                                                                                                    | Retur fra pakkeshop                  |
| 11:12:39; 7000800115581 Pakke skal sendes retur til Vejle; Ukendt pakke; Lille pakke<br>11:10:30; 7000800115581 PAKKE ER SCANNET Skal stadig gemmes på lager 7000800115581; Ukendt pakke;<br>11:09:37; Pakke skal gemmes på lager 7000800115581; Ukendt pakke; Lille pakke<br>11:09:23: Der er 6 pakker, der endnu ikke er modtaget.<br>11:09:23: Saxo=4 pakke(r) ikke modtaget<br>11:09:23: iMusic=2 pakke(r) ikke modtaget<br>11:09:23: Henter eversiet ever pakker der endnu ikke er modtaget | Lille pak<br>Download<br>kontrol fil |
| iMusic; 7900800364780; Anders Andersen; Andersensgade 1; 309XXX-21 (BK)<br>iMusic; 7900800364797; Børge Børgesen; Børgesensvej 1; 309XXX-21<br>Saxo; 7000800113378; Hans Hansen; Hansensvej 2a 1.th.; 309XXX-21<br>Saxo; 7000800113379; Peter Petersen; Petersensvej 22; 309XXX-21 NB. Ny ruteopl. B71432, 281XXX                                                                                                    |                                      |
| Saxo; B7900800291100; Niels Nielsen; Nilsens Have 28, 1.; 309XXX-21 - Skal sendes med post HUSK porto<br>Saxo; C7000800292063; Jens Jensen; Jensenvænget 3; 309XXX-21 Skal returneres til SAXO                                                                                                    | Overfør<br>til EKL                   |
|                                                                                                    | Opdater<br>listen                    |

Så kommer der en ny besked: Pakke skal returneres til Vejle.

Dette skal så ske i henhold til den udleverede instruks.

Nogle scanningssteder skal returnere pakken til leverandøren. Dette vil så fremgå af skærmbilledet.

Når pakken er scannet flere dage, uden der er kommet data fra leverandøren, må vi antage, at dette ikke vil ske, og så skal pakken returneres.

#### Nogle pakker skal håndteres specielt.

Det kan være pakker til adresser, hvor vi af en eller anden grund ikke kan levere.

Disse pakker kendes normalt på, at pakkenummeret i status vinduet har et foranstillet 'B' (kaldes derfor Bpakker).

Pakken skal sendes med post.

For disse pakker vil der komme en alarm ved scanning:

![](_page_12_Picture_6.jpeg)

Der kommer så en kommentar om, hvordan pakken skal håndteres.

Den 'Skal sendes med post' – og nogle gange en ekstra kommentar som i dette tilfælde er 'HUSK porto'.

Der kan også være pakker, vi ikke MÅ levere. Det kan f.eks. være fordi leverandøren har bedt om at få den retur.

Disse pakker kendes normalt på, at pakkenummeret i status vinduet har et foranstillet 'C' (kaldes derfor C-pakker).

Pakken skal returneres til leverandøren:

(leverandør fremgår af fejlmeldingen på skærmbilledet).

For disse pakker vil der komme en alarm ved scanning:

![](_page_13_Picture_6.jpeg)

Det er en pakke, vi ikke må levere.

Den har en kommentar om, hvordan pakken skal håndteres.

I dette tilfælde: 'Skal returneres til Saxo'.

## En korrekt modtaget pakke:

| 💹 Erritsø: Modtagelse af DAO DIREKTE pakker                                                                                                    | _ <b>_</b> ×        |
|----------------------------------------------------------------------------------------------------|---------------------|
| Afslut Indstillinger Hjælp                                                                                                    | Automatisk valg     |
|                                                                                                    | DAO NAT X-PRESS     |
| 244XXX-11                                                                                                    | Retur fra DAO       |
| Hans Hansen                                                                                                    | Retur fra kunde     |
| 7000800113378                                                                                                    | DAO DIREKTE         |
| Spørg efter kundenummer ved ukendte pakker 🛛 🗖 Altid printe pakkelabel                                                                                                    | DAO PAKKESHOP       |
| Scan også tjekkoden 3                                                                                                    | Retur fra pakkeshop |
| 11:19:41; 7000800113378; Hans Hansen; Lille pakke<br>11:17:08; 7000800292063 Skal returneres til SAXO; Jens Jensen; Lille pakke<br>11:16:06; 7900800291100 Skal sendes med post HUSK porto; Niels Nielsen; Lille pakke<br>11:12:39; 7000800115581 Pakke skal sendes retur til Vejle; Ukendt pakke; Lille pakke<br>11:10:30; 7000800115581 PAKKE ER SCANNET Skal stadig gemmes på lager 7000800115581; Ukendt pakke;<br>11:09:37; Pakke skal gemmes på lager 7000800115581; Ukendt pakke; Lille pakke<br>11:09:37; Pakke skal gemmes på lager 7000800115581; Ukendt pakke; Lille pakke | Lille pakl          |
| iMusic; 7900800364780; Anders Andersen; Andersensgade 1; 309XXX-21 (BK)<br>iMusic; 7900800364797; Børge Børgesen; Børgesensvej 1; 309XXX-21<br>Saxo; 7000800113379; Peter Petersen; Petersensvej 22; 309XXX-21 NB. Ny ruteopl. B71432, 281XXX                                                                                                    | _                   |
|                                                                                                    | Overfør<br>til EKL  |
|                                                                                                    | Opdater<br>listen   |

I dette tilfælde blev der også udskrevet en pakkelabel pga. ændrede ruteoplysninger:

![](_page_14_Figure_4.jpeg)

| Frritsø: Modtagelse af DAO DIREKTE pakker      Afslut Indstillinger Hjælp                                                                                                    |                             | <u>_                                    </u> |
|----------------------------------------------------------------------------------------------------|-----------------------------|----------------------------------------------|
| DAO                                                                                                    | Automatisk v                | valg                                         |
| distribution                                                                                                    | DAO NAT X-                  | -PRESS                                       |
| 244XXX-11                                                                                                    | Retur fra DA                | .0                                           |
| Hans Hansen                                                                                                    | Retur fra kur               | nde                                          |
| 7000800113378                                                                                                    | DAO DIREKT                  | TE 3                                         |
| Spørg efter kundenummer ved ukendte pakker       Altid printe pakkelabel         Lille pakke       Stor pakke         Scan også tjekkoden       3                                                                                                    | DAO PAKKES<br>Retur fra pak | SHOP<br>skeshop                              |
| 11:19:41; 7000800113378; Hans Hansen; Lille pakke<br>11:17:08; 7000800292063 Skal returneres til SAXO; Jens Jensen; Lille pakke<br>11:16:06; 7900800291100 Skal sendes med post HUSK porto; Niels Nielsen; Lille pakke<br>11:12:39; 7000800115581 Pakke skal sendes retur til Vejle; Ukendt pakke; Lille pakke<br>11:10:30; 7000800115581 PAKKE ER SCANNET Skal stadig gemmes på lager 7000800115581; Ukendt pakke;<br>11:09:37; Pakke skal gemmes på lager 7000800115581; Ukendt pakke; Lille pakke<br>11:09:33: Der er 6 pakker, der endnu ikke er medtaget<br>11:00:33: Der er 6 pakker, der endnu ikke er medtaget<br>11:00:33: Der er 6 pakker, der endnu ikke er medtaget<br>11:00:33: Der er 6 pakker, der endnu ikke er medtaget<br>11:00:33: Der er 6 pakker, der endnu ikke er medtaget<br>11:00:34: Der er 6 pakker, der endnu ikke er medtaget<br>11:00:35: Der er 6 pakker, der endnu ikke er medtaget<br>11:00:35: Der er 6 pakker, der | Lille pakl                  | Upload<br>log fil<br>Download<br>kontrol fil |
| iMusic; 7900800364797; Børge Børgesen; Børgesensvej 1; 309XXX-21<br>Saxo; 7000800113379; Peter Petersen; Petersensvej 22; 309XXX-21 NB. Ny ruteopl. B71432, 281XXX                                                                                                    | _                           |                                              |
|                                                                                                    |                             | Overfør<br>til EKL                           |
|                                                                                                    |                             | Opdater<br>listen                            |

Nogle pakker skal scannes et andet sted end der hvor de egentlig skal distribueres fra:

Her kan vi se en iMusic pakke 7900800364780 som i status vinduet er markeret med '(BK)' sidst på linjen. Det betyder, at pakken scannes på scanningssted 'E' (som er det viste skærmbillede), men egentlig skal distribueres fra scanningssted 'BK'. Når pakken når frem til scanningssted 'BK', skal den IKKE scannes igen, og den vil ikke fremgå af listen i deres scanningsprogram.

På scanningssted BK vil pakken optræde som en pakke til normal scanning, indtil pakken er scannet på scanningssted E.

Dog vil der ske det, at hvis pakken IKKE er blevet scannet på scanningssted 'E', vil den selvfølgelig på scanningssted 'BK' optræde som en pakke, der skal scannes på normal vis, når pakken ankommer.

# Listen viser også en Schenker pakke 00553915076633556522.

| 💹 Erritsø: Modtagelse af DAO DIREKTE pakker                                                                                                    |   |              |                    |
|----------------------------------------------------------------------------------------------------|---|--------------|--------------------|
| Afslut Indstillinger Hjælp                                                                                                    |   | Automatisk   | : valg             |
| distribution                                                                                                    |   | DAO NAT >    | X-PRESS            |
| 244XXX-11                                                                                                    |   | Retur fra D  | AO                 |
| Hans Hansen                                                                                                    |   | Retur fra ku | unde               |
| 7000800113378                                                                                                    |   | DAO DIRE     |                    |
| Spørg efter kundenummer ved ukendte pakker     Altid printe pakkelabel     Stor pakke                                                                                                    |   |              | ESHOP 3            |
| 🗖 Scanlogså tjekkoden                                                                                                    | 4 | Retur fra pa | akkeshop           |
| 11:38:01: Der er 4 pakker, der endnu ikke er modtaget.<br>11:38:01: Schenker=1 pakke(r) ikke modtaget<br>11:38:01: Saxo=1 pakke(r) ikke modtaget                                                                                                    |   | -            | Upload<br>log fil  |
| 11:38:01: iMusic=2 pakke(r) ikke modtaget<br>11:38:01: Henter oversigt over pakker der endnu ikke er modtaget<br>11:19:41: 7000800113378: Hans Hansen: Lille pakke                                                                                                    |   |              | kontrol fil        |
| 11:17:08: 7000800202063 Skal raturnaras til SAVO: Jans Janson: Lilla nakka                                                                                                    |   |              |                    |
| iMusic; 7900800364780; Anders Andersen; Andersensgade 1; 309XXX-21 (BK)<br>iMusic; 7900800364797; Børge Børgesen; Børgesensvej 1; 309XXX-21<br>Saxo; 7000800113379; Peter Petersen; Petersensvej 22; 309XXX-21 NB. Ny ruteopl. B71432, 281XXX<br>Schenker: 00553915076633556522: Søren Sørensen: Cøvej 123: 309XXX-21 |   | _            |                    |
|                                                                                                    |   |              | Overfør<br>til EKL |
|                                                                                                    |   |              | Opdater<br>listen  |
|                                                                                                    |   |              |                    |

Den skal selvfølgelig scannes på normal vis,

| DBK Køge test: LOKAL Modtagelse af DAO DIREKTE pakker                                                                                                    |       | ×                    |
|----------------------------------------------------------------------------------------------------|-------|----------------------|
|                                                                                                    | Au    | tomatisk valg        |
| OISTAIDATION                                                                                                    | DA    | O NAT X-PRESS        |
| <rutenummer></rutenummer>                                                                                                    | Ret   | tur fra DAO          |
| <modtagernavn></modtagernavn>                                                                                                    | Ret   | tur fra kunde        |
| <kommentar></kommentar>                                                                                                    | DA    | O DIREKTE            |
| 🗖 Spørg efter kundenummer ved ukendte pakker 🛛 🗖 Altid printe pakkelab                                                                                                    | el DA | O PAKKESHOP          |
| <ul> <li>Lille pakke</li> <li>Stor pakke</li> <li>Scan også tjekkoden</li> </ul>                                                                                                    | Ret   | tur fra pakkeshop    |
| 11:28:19: Der er 1 pakker, der endnu ikke er modtaget.<br>11:28:19: Schenker=1 pakke(r) ikke modtaget<br>11:28:19: Henter oversigt over pakker der endnu ikke er modtaget<br>11:26:44: Der er 0 pakker, der endnu ikke er modtaget.<br>11:26:44: Henter oversigt over pakker der endnu ikke er modtaget | _     | Download kontrol fil |
| 4                                                                                                    |       | ▼<br>▶               |
| Schenker; 00553915076633556522; Søren Sørensen; Cøvej 123; 309XXX-21 (E)                                                                                                    |       |                      |
|                                                                                                    |       | Overfør<br>til EKL   |
|                                                                                                    |       | Opdater<br>listen    |

men pakken vises også i scanningsprogrammet på scanningssted i Køge, indtil den er scannet modtaget:

Her er en pakke til scanningssted Erritsø (markeret med '(E)' sidst på linjen i status vinduet), men den skal scannes i Køge.

I dette tilfælde kun for at få påført en label med ruteoplysninger.

Ved scanning forsvinder pakken fra status vinduet, men kommer frem igen hvis der klikkes på 'Opdater liste'. Det sker fordi pakken ikke registreres ankommet – der udskrives kun en rutelabel.

Pakken skal scannes igen på scanningssted Erritsø, for at få den ankomstregistreret.

Scanning af en Schenker pakke medfører en udskrivning af en pakkelabel med smskode og sorteringsfelter:

| Søren Sørensen       |          |
|----------------------|----------|
| CODE: 016199         |          |
| 00553915076633556522 |          |
| B86004               | 123<br>E |
| 309XXX-21            |          |

## For stor til DAO Direkte

Hvis at der modtages en pakke der er for stor til at kunne omdeles som DAO Direkte, så kan man sætte flueben ved "For stor til DAO Direkte" og efterfølgende scanne stregkoden. Ved at gøre dette laves pakken om til en pakkeshop pakke – og scanner programmet vil nu udskrive en ny label der passer til en Pakkeshop levering.

Efter udskrift af ny label fjernes fluebenet automatisk.

Man kan også scanne "for stor daodirekte" stregkoden for at aktivere fluebenet.

![](_page_18_Picture_5.jpeg)

# Nyttige stregkoder:

Man nulstiller en 'rød skærm' fejlmelding ved at klikke på 'Nulstil' knappen, men man kan også scanne en af følgende stregkoder:

![](_page_19_Picture_3.jpeg)

Man kan vælge 'Stor pakke' ved at scanne en af følgende stregkoder:

![](_page_19_Picture_5.jpeg)

Man kan vælge 'Lille pakke' ved at scanne en af følgende stregkoder:

![](_page_19_Picture_7.jpeg)

5. januar 2016

Hvis man vil aktivere "For stor til DAO Direkte" og omdirgiere til pakkeshop.

![](_page_20_Picture_2.jpeg)

Se eventuelt flere nyttige stregkoder i den generelle manual.

# **Billeder af egne pakkelabels:**

(Leverandør påførte labels kan ses senere i dokumentet hvor der visses billeder af pakker, der kan scannes med denne version af programmet'.)

Der vil automatisk blive udskrevet en pakkelabel, hvis pakken nu skal med på en anden rute end den, der er fortrykt på pakken.

Et eksempel på en pakkelabel fra en scanning af en pakke, der skal med på en anden rute end forventet:

![](_page_21_Figure_5.jpeg)

En rutelabel til en Schenker pakke:

![](_page_21_Picture_7.jpeg)

Hvis der skulle blive printet rutelabel til en B eller en C pakke, vil disse labels også have (noget af) håndteringsteksten tilføjet.

B-pakke:

309XXX-22

B86004

7900800291100 - Skal sendes med post

Niels Nielsen

C-pakke:

309XXX-22

B86004

7000800292063 - Skal returneres til SAX

Jens Jensen

## Et eksempel på en test label:

En **printertest** udskrift skal se ud som nedenstående, når printeren er indstillet korrekt:

# Rutenr \*\*\*\*\* Kommentar \*\*\*\*\* CODE: 9999999 Modtagernavn Eller: Rutenr 999 XXX \*\*\*\*\* Kommentar \*\*\*\*\* CODE: 9999999 Modtagernavn

På nogle scanningssteder er der et par ekstra felter til brug for sortering af pakkerne efter scanning.

Et eksempel på den gule label som markering af 'stor pakke':

![](_page_23_Picture_6.jpeg)

# Nogle eksempler på pakker, der kan scannes med denne version af programmet:

(Billeder mangler)

#### Pakker fra SAXO:

Saxo:

| SAXO · com                | DAO                   |
|---------------------------|-----------------------|
| Code: 47630               | CISTORITION           |
| Modtagers navn og adresse | 70008001              |
| BOOO Aarhus<br>Danmark    | 84763                 |
| B80610 121XXX             | and the second second |

Pakkens stregkode er placeret lodret til højre på pakkelabel.

Pakker fra Gyldendal:

Gyldendal:

## Pakker fra NBC:

NBC:

## Pakker fra Plusbog:

# Plusbog :

|                                                          | usbog-dk                  | L<br>dis  | AO       |  |
|----------------------------------------------------------|---------------------------|-----------|----------|--|
| Aps                                                      | Modtagers navn og adresse |           | 730080   |  |
| Bladklosken dk<br>c/o BBK<br>Mimersvej 4<br>DK-4600 Kage | 7000 Fredericia           |           | 00007563 |  |
| B70018                                                   | 261XXX                    | to a main |          |  |

#### Pakker fra YouRead:

YouRead:

Pakker fra Consignor:

Consignor:

Pakker fra GUCCA:

GUCCA:

Pakker fra Goodiebox:

Goodiebox:

## Pakker fra DAO:

DAO:

## Pakker fra iMusic:

iMusic:

#### Pakker fra DAO:

DAO:

## Pakker fra RD Logistics:

**RD** Logistics:

#### Pakker fra Schenker:

Schenker:

Her skal vi selv printe en ekstra pakkelabel fordi ikke alle nødvendige oplysninger er påført label fra leverandøren. Egen label påsættes ved første scanning hos DAO p.t. i Køge.

#### Pakker fra Mono Design:

Mono Design:

#### Pakker fra Temashop:

Temashop:

#### Pakker fra Maulund:

Maulund: